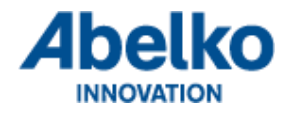

# Omvandlare USR-DR302 Modbus RS485-Ethernet

## Guide

Manual version 1.01

All information i denna manual anses vara korrekt och är publicerad för att underlätta användandet av omvandlaren. Abelko Innovation kan inte garantera att det inte finns några misstag eller fel i denna dokumentation och kan inte hållas ansvarig för konsekvenser som resulterats av användning eller felanvändning utifrån denna information.

All information i detta dokument kan komma att ändras utan vidare besked. Det är sannolikt att vissa delar av informationen kommer att ändras vid publicering av nya produktversioner. Var noga med att ha den senaste versionen av detta dokument och att den gäller för just denna version av modul.

© Abelko Innovation. Alla rättigheter förbehålls.

## Innehåll

| 1 | Intr | oduktion                                 | 3   |
|---|------|------------------------------------------|-----|
|   | 1.1  | Version                                  | 3   |
| 2 | Åtko | omst av konfigurationsgränssnitt         | 4   |
| 3 | Kon  | figuration av omvandlaren                | 3   |
| 4 | Kon  | figurering av IMSE UltraBase             | 7   |
|   | 4.1  | Exempel Fel! Bokmärket är inte definiera | ıt. |

## **1** Introduktion

Denna omvandlare mellan RS485 och Ethernet möjliggör åtkomst av IO-moduler av typen Mx via ett datornätverk.

#### 1.1 Version

Version 1.00, 2021-05-24: Första utgåva av denna guide.

Version 1.01, 2022-02-22: Andra utgåva av denna guide.

## 2 Åtkomst av konfigurationsgränssnitt

För att konfigurera omvandlaren använder du dig av det grafiska gränssnittet som nås via en webbläsare i din dator.

Omvandlaren är förkonfigurerad med IP-adress 192.168.0.7

För att nå gränssnittet gör följande:

- 1. Koppla en datakabel mellan din dator och omvandlarens Ethernetport.
- 2. Ändra datorns IP-adress till **192.168.0.1** med nätmask **255.255.255.0** (gateway och dns behöver inte anges).
- 3. Öppna en webbläsare i din dator och skriv in <u>http://192.168.0.7</u> i adressfältet.
- 4. Logga in i omvandlaren med användare: admin och lösenord: admin

← → C ③ 192.168.0.7

|                                                                                                    | Logga in<br>http://192.168.0.7<br>Din anslutning till<br>Användarnamn<br>Lösenord | webbplatsen är inte | privat                                                                                                    |
|----------------------------------------------------------------------------------------------------|-----------------------------------------------------------------------------------|---------------------|----------------------------------------------------------------------------------------------------|
| Firmware Version:V5011                                                                                                    |                                                                                   | Be Ho               | 中文<br>中文<br>中文<br>中文                                                                                                    |
| Current Status Local IP Config Module Name: USR-DR302 Current IP Address: 192.168.0.7 MAC Address: 9c-a5-25-db-e5-a5 TX Count/RX Count: 0/ 0 bytes Remote IP/TX/RX: Reboot |                                                                                   |                     | Help<br>• Current IP<br>Address:<br>default IP of<br>module<br>• Remote<br>IP/TX/RX:<br>IP of server or<br>device connecting<br>with module;reset<br>for disconnect<br>TX/RX:data volume<br>that each server or<br>device<br>communicates with<br>module;reset for<br>disconnect<br>• TX Count/RX<br>Count:<br>a total of data<br>volume that<br>servers or devices<br>communicate with<br>module;reset for<br>power off |

## 3 Konfiguration av omvandlaren

Konfigurera de olika flikarna enligt följande:

Du behöver veta:

- IP-adress som omvandlaren ska ha i ditt nätverk.
- Vilken IP-port du vill använda för den seriella kommunikationen (Vanligtvis 502)
- Hastighet och paritet för den seriella kommunikationen (38400 8N1 är förinställt på Mx-moduler).

#### • IP-adress och Fabriksåterställning

Ställ in omvandlarens IP-adress och nätmask så att det kan nås i ditt nätverk. Efter att du sparat kommer du att behöva starta om omvandlaren. Efter omstart kan du inte längre nå omvandlaren på IP-adress 192.168.0.7

Du kan nu ansluta omvandlaren till ditt nätverk där den kan nås på den IP-adress du ställt in. Om du ställt in fel IP-adress och inte längre kan nå omvandlaren behöver du återställa omvandlaren till fabriksinställningar. För att återställa till fabriksinställningar behöver du trycka in Reload på framsidan av enheten i 5-15s. Kortare eller längre tid kommer INTE att aktivera fabriksåterställning. Knappen sitter insjunken i enheten och du behöver en penna eller liknande för att nå in till knappen. Efter återställning kan du nå omvandlaren på <u>http://192.168.0.7</u>

| Firmware Version:V50 | 11                                                                                                    | 蛇                                                                            |
|----------------------|----------------------------------------------------------------------------------------------------|------------------------------------------------------------------------------|
|                      | USR<br>-IOT Experts-                                                                                                    | Be Honest, Do Best!                                                          |
| Current Status       | parameter                                                                                                    | Help                                                                         |
| Local IP Config      | IP type: Static IP 🗸                                                                                                    | • IP type:                                                                   |
| Serial Port          | DNS type: Manual 🗸                                                                                                    | StaticIP or DHCP                                                             |
| Expand Function      | Static IP: 192 . 168 . 0 . 7                                                                                                    | StaticIP:<br>Module's static ip                                              |
| Misc Config          | Submask: 255 · 255 · 255 · 0                                                                                                    | Submask:     usually                                                         |
| Reboot               | Gateway:         0         0         0         0         0           DNS Server:         0         0         0         0         0         0 | 255.255.255.0                                                                |
|                      | Save Cancel                                                                                                    | Usually router's ip<br>address<br>• DNS IP:<br>DNS gateway or<br>Router's IP |
| Copyright © Jinan US | R IOT Technology Limited. All Rights Reserved                                                                                                | website: <u>www.usriot.com</u>                                               |

Glöm inte att spara och starta om omvandlaren efter ändringar.

#### • Seriell konfiguration RS485

Ställ in kommunikationshastighet och paritet för RS485. Mx-moduler kommer förkonfigurerade med 38400 8N1.

Ställ in IP-port för åtkomst av RS485 via datanätverk. 502 är vanligt förekommande. Det är viktigt att samma port ställs in i omvandlaren och i din Modbus TCP Gateway i UltraBase. Ställ "Work Mode:" till "TCP Server".

Spara och starta om omvandlaren.

| Firmware Version:V50 | D11                                                  | 中文                                         |
|----------------------|------------------------------------------------------|--------------------------------------------|
|                      | USR<br>-IOT Experts-                                 | Be Honest, Do Best!                        |
| Current Status       | parameter                                            | Help                                       |
| Local IP Config      | Baud Rate: 38400 bps(600~460.8K)                     | HTTPD URL:                                 |
| Serial Port          | Data Size: 🛽 🗸 bit                                   | Module add<br>GET/POST and                 |
| Expand Function      | Parity: None 🗸                                       | HTTP/1.1 in URL                            |
| Misc Config          | Stop Bits: 1 🗸 bit                                   | according to user's                        |
| Debeet               | Local Port Number: 502 (1~65535)                     | setting.                                   |
| REDUOL               | Remote Port Number: 8234 (1~65535)                   | Header:                                    |
|                      | Work Mode: TCP Server 🗸                              | automatically                              |
|                      | Remote Server Addr: 192.168.0.201<br>[192.168.0.201] | according to user's<br>setting.Add"Content |
|                      | RESET:                                               | in POST mode.                              |
|                      | LINK:                                                |                                            |
|                      | INDEX:                                               |                                            |
|                      | Similar RFC2217: 🗹                                   |                                            |
|                      | Save Cancel                                          |                                            |
|                      |                                                      |                                            |
|                      |                                                      |                                            |
|                      |                                                      |                                            |
|                      |                                                      |                                            |
|                      |                                                      |                                            |
| Copyright © Jinan US | SR IOT Technology Limited. All Rights Reserved       | website: <u>www.usriot.com</u>             |

#### • Fliken "Expand Function"

Aktivera "Modbus TCP:" enligt bild. Spara och starta om omvandlaren.

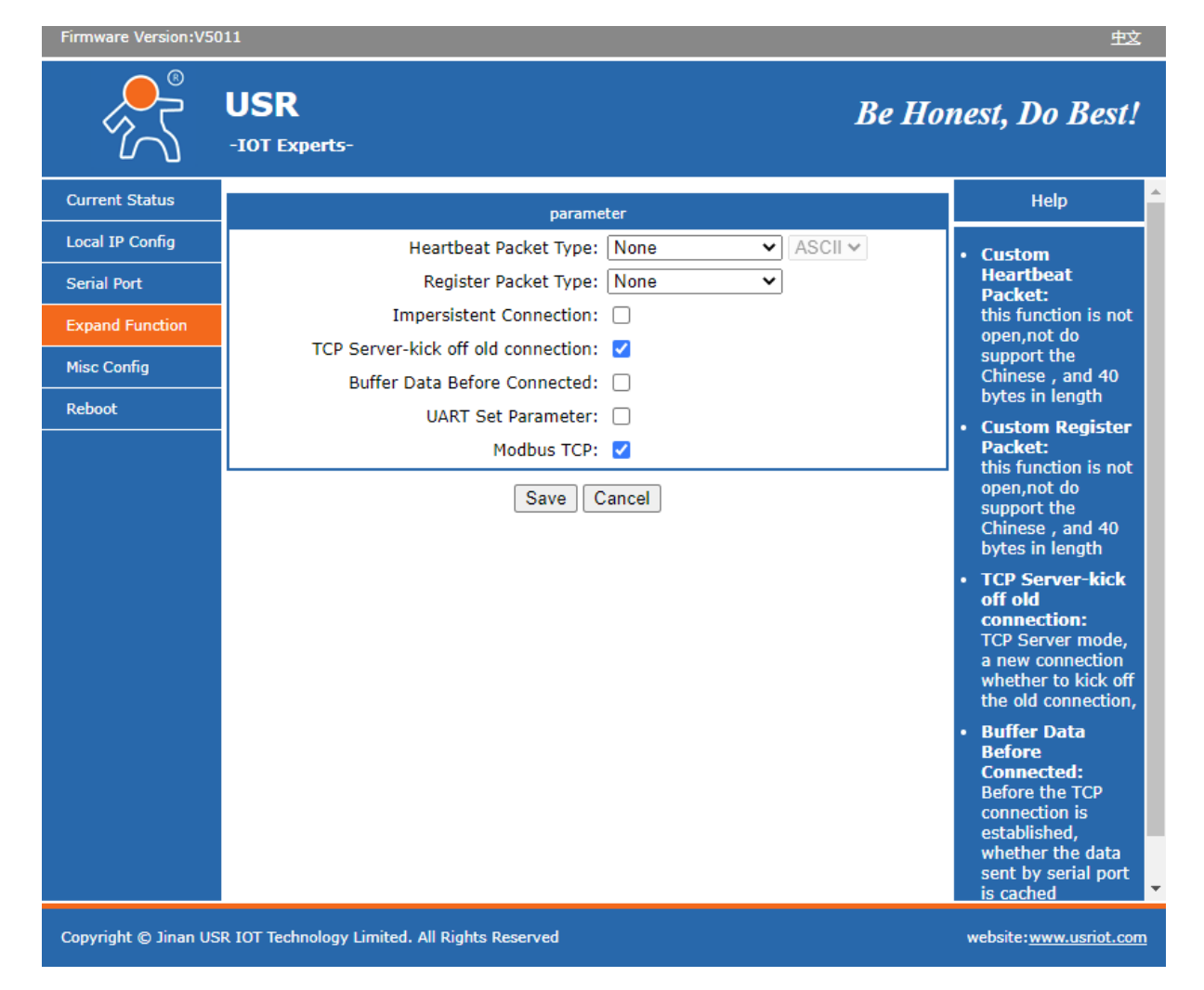

### 5. Fliken "Misc Config"

Inga ändringar behöver göras här.

| Firmware Version:V50 | )11                                           | 中文                                                                                                    |
|----------------------|-----------------------------------------------|----------------------------------------------------------------------------------------------------|
|                      | USR<br>-IOT Experts-                          | Be Honest, Do Best!                                                                                           |
| Current Status       | parameter                                     | Help                                                                                                    |
| Local IP Config      | Module Name: USR-DR302                        | Max Clients                                                                                                   |
| Serial Port          | Webserver Port: 80                            | Connect To TCP<br>Server:                                                                                     |
| Expand Function      | Username: admin                               | when Module is<br>TCP Server, the                                                                             |
| Misc Config          | Password: admin                               | max number of TCP                                                                                             |
| Reboot               | Max Clients Connect To TCP Server: 4 (1~8)    | connect                                                                                                    |
|                      | Save Cancel                                   | Time:<br>When the network<br>port without data,<br>timeout restart, If<br>set to 0s, function<br>to shut down |
| Copyright © Jinan US | R IOT Technology Limited. All Rights Reserved | website: <u>www.usriot.com</u>                                                                                |

## 4 Konfigurering av IMSE UltraBase

Kommunikation mot omvandlaren med IMSE UltraBase konfigureras under menyn Kommunikation – Modbus TCP gateway.

| <sup>IMSE</sup><br>UltraBase30 | ° <b>,</b> | Module name<br>Module addre                                                                       | 9<br>955           | 2022-02-22 07:37:22 Abelko                           |
|--------------------------------|------------|---------------------------------------------------------------------------------------------------|--------------------|------------------------------------------------------|
| 🟫 🛒                            | 1.1        |                                                                                                   | <u></u>            | Logga ut: <u>config</u><br>Antal inloggade: <u>:</u> |
| Modbus TCP gateway             |            | Kommunikation<br>Nätverk<br>E-postserver<br>Mottagare                                             |                    |                                                      |
| Alidiu Manua                   | ID Deet    | Madhua alay ragistar                                                                              | Extern adressering | Dedigoro Dedoro                                      |
| Inga inställningar<br>Sida:    | ір Роп     | Modbus-slav register<br>Modbus-slav inställningar<br>Modbus TCP gateway<br>RS485 Ex inställningar |                    | Neuigera Rauera                                      |

1. Skapa en ny gateway med knappen **Skapa ny**. Ange **Namn**, det används för att du enkelt ska kunna skilja på gateways. Fyll sedan i den **IP-adress** och **port** du ställde in i omvandlarens inställningar.

| Ny Modbus TCP gateway |      |                          | × |
|-----------------------|------|--------------------------|---|
| Namn                  | l    |                          |   |
| IP-adress             | Port | Separat kommunikationskö |   |
|                       |      | Avbryt Spara             |   |

- 2. Kryssa för att du vill använda **Separat kommunikationskö**, det gör att det skapas en egen kommunikationskö mellan Ultran och enheten.
- 3. Klicka Spara.
- 4. Gatewayen måste vara **aktiv** för att fungera (play-symbolen till vänster på gatewayen). När en gateway är aktiv försöker Ultran upprätta en TCP-anslutning mot denna.

Nu finns gatewayen som en rubrik på sidan Externa enheter där du kan dra-och-släppa kommunikationsdefinitioner för externa enheter.

- 5. Gå till menyn **Konfigurering** och välj **Externa enheter**. Dra-och-släpp kommunikationsdefinitionen under **Modbus TCP: Namn, IP-adress**.
- 6. Fäll ut enheten och gå till **Adress**. Under **Värde** skriver du in omvandlarens adress dvs den adressering som används på RTU-sidan av gatewayen.

|                    |  |  | Infoga   |
|--------------------|--|--|----------|
|                    |  |  | <b>D</b> |
| S485 2             |  |  | Modbu    |
| lodbus TCP Gateway |  |  |          |

#### 4.1 Exempel

Du vill kommunicera med två modbusenheter som använder RS485 och Modbus RTU. Modbusenheterna befinner sig i två olika byggnader.

Mellan din UltraBase och modbusenheterna finns ett datanät som gör att du kan kommunicera via modbus TCP/IP.

Båda modbusenheterna är inställda på slavadress 1.

Du installerar en omvandlare vid vardera modbusenhet och skapar två Modbus TCP gateway i UltraBase enligt nedan.

| Ny Modbus TCP gateway                                                         |             |                               | × |
|-------------------------------------------------------------------------------|-------------|-------------------------------|---|
| Namn<br>Medhucenhet 1                                                         |             |                               |   |
| Modbusennet 1                                                                 |             |                               |   |
| IP-adress                                                                     | Port        | Separat kommunikationskö      |   |
| 192.168.30.100                                                                | 502         | <b>⊻</b>                      |   |
|                                                                               |             |                               |   |
|                                                                               |             | Avbryt Spara                  |   |
|                                                                               |             |                               |   |
| · · · · · · · · · · · · · · · · · · ·                                         |             | av 10                         |   |
| Ny Modbus TCP gateway                                                         |             |                               | × |
| Ny Modbus TCP gateway                                                         |             |                               | × |
| Ny Modbus TCP gateway<br>Namn<br>Modbusenhet 2                                |             |                               | × |
| Ny Modbus TCP gateway<br>Namn<br>Modbusenhet 2                                |             |                               | × |
| Ny Modbus TCP gateway<br>Namn<br>Modbusenhet 2<br>IP-adress<br>192 168 30 101 | Port<br>502 | Separat kommunikationskö      |   |
| Ny Modbus TCP gateway<br>Namn<br>Modbusenhet 2<br>IP-adress<br>192.168.30.101 | Port<br>502 | Separat kommunikationskö<br>✓ | × |
| Ny Modbus TCP gateway<br>Namn<br>Modbusenhet 2<br>IP-adress<br>192.168.30.101 | Port<br>502 | Separat kommunikationskö<br>✔ | × |

| <sup>IMSE</sup><br>UltraBa | ase30         | ° <b>,</b> |       | Module<br>Module       | name<br>address   |              | 2022-02-22 08:08:31 |                                                      |
|----------------------------|---------------|------------|-------|------------------------|-------------------|--------------|---------------------|------------------------------------------------------|
|                            | <b>.</b>      |            | A     | <i>P</i> <sub>0-</sub> | ø.                | ?            |                     | Logga ut: <u>config</u><br>Antal inloggade: <u>1</u> |
| Modbu                      | s TCP gateway |            |       |                        |                   |              |                     |                                                      |
| Skapa                      | a ny 🕕 💷      |            |       |                        |                   |              |                     |                                                      |
| Aktiv                      | Namn          | IP         |       | Port                   | Lokal adressering | Extern adres | sering Redigera     | Radera                                               |
|                            | Modbusenhet 1 | 192.168.3  | 0.100 | 502                    |                   |              |                     | ×                                                    |
| ۲                          | Modbusenhet 2 | 192.168.3  | 0.101 | 502                    |                   |              | 2                   | ×                                                    |
| Sida: 1                    |               |            |       |                        |                   |              |                     |                                                      |

Modbusenhet 1 kommer att kommunicera via gateway med IP 192.68.30.100 Modbusenhet 2 kommer att kommunicera via gateway med IP 192.68.30.101

Under menyn **Konfigurering** och **Externa enheter** drar-och-släpper du modbusenheter under rubrikerna **Modbus TCP: Modbusenhet 1, 192.168.30.100** respektive **Modbus TCP: Modbusenhet 2, 192.168.30.101**.

Där anger du slavadress 1 på båda modbusenheterna.

| Redigera extern enhet         |                |            |              |               | × |
|-------------------------------|----------------|------------|--------------|---------------|---|
| Namn<br>Madhucaphot 1         | Adress         |            |              |               |   |
| moubusennet 1                 | 1              |            |              |               |   |
| Baudrate Antal bitar          | Paritet        | Stoppbitar | Timeout [ms] | Teckentimeout |   |
|                               |                |            |              |               |   |
| Redigera extern enhet         |                |            |              |               | × |
| Namn<br>Modhusenhet 2         | Adress         |            |              |               |   |
| modbusennet 2                 | 1              |            |              |               |   |
| Baudrate Antal bitar          | Paritet        | Stoppbitar | Timeout [ms] | Teckentimeout |   |
|                               |                |            |              |               | _ |
| Madhus TCD. Madhuranhat 4     | 102 169 20 100 |            |              |               |   |
| Modbus TCP: Modbusennet T     | 192.168.30.100 |            |              |               |   |
| Typ Modbus<br>Namn Modbusenhe | et 1           |            |              |               |   |
|                               |                |            |              | ▼             |   |
| Modbus TCP: Modbusenhet 2     | 192.168.30.101 |            |              |               |   |
| Typ Modbus                    |                |            |              |               |   |
| Namn Modbusenhe               | et 2           |            |              |               |   |
| 1                             |                |            |              |               |   |
|                               |                |            |              |               |   |
|                               |                |            |              |               |   |

Tänk på att enheterna behöver vara aktiva (play-symbolerna) på både sidan **Modbus TCP gateway** under menyn **Kommunikation** och på sidan **Externa enheter** under menyn **Konfigurering** för att fungera.